# Indeed Enterprise Server с хранилищем данных в AD

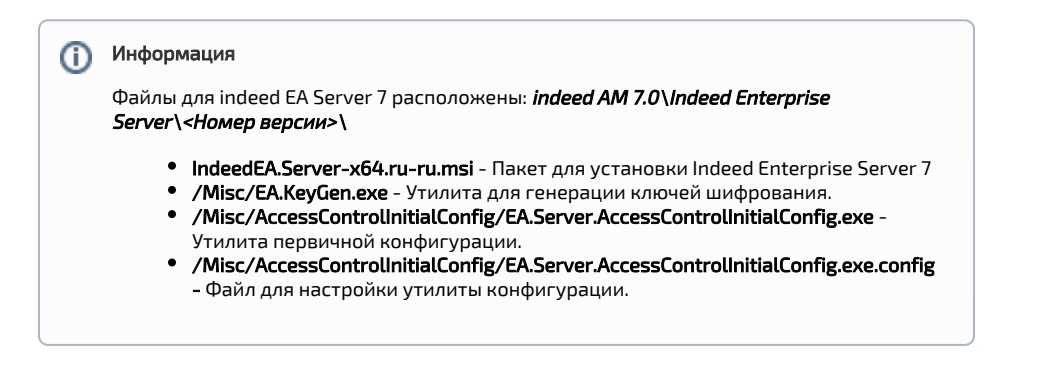

## Установка

- 1. Выполнить установку Indeed Enterprise Server 7.0 через запуск инсталлятора IndeedEA. Server-v7.0.x64.ru-ru.msi.
- 2. Добавить привязку https в настройка Default Web Site в IIS Manager.

| Информация<br>Indeed Enterprise Server 7.0 является Web приложением, которое работает на<br>базе IIS, в процессе установки для него по умолчанию включается обязателы<br>гребование SSL в настройках, что в свою очередь требует включенной<br>привязки https.<br>Если вы не намерены использовать протокол https, необходимо отключить |
|----------------------------------------------------------------------------------------------------|
| <b>Indeed Enterprise Server 7.0</b> является Web приложением, которое работает на<br>базе IIS, в процессе установки для него по умолчанию включается обязателы<br>гребование SSL в настройках, что в свою очередь требует включенной<br>привязки https.<br>Если вы не намерены использовать протокол https, необходимо отключить        |
| Если вы не намерены использовать протокол https, необходимо отключить                                                                                                    |
| гребование SSL в настройках IIS для easerver и в конфигурационном файле<br>сервера (C:\inetpub\wwwroot\easerver\Web.config) изменить значение<br>параметра " <b>requireHttps</b> " на " <b>false</b> ".                                                                                                    |
| Пример                                                                                                    |
| <appsettings><br/><add key="requireHttps" value="false"></add><br/></appsettings>                                                                                                    |
|                                                                                                    |

- а. Запустите **IIS Manager** и раскройте пункт **Сайты** (Sites).
- b. Выберите сайт **Default Web Site** и нажмите **Привязки** (Bindings) в разделе **Действи я** (Actions).
- с. Нажмите **Добавить** (Add):
  - i. **Тип** (Type) https.
  - іі. Порт (Port) 443.
  - iii. Выберите SSL-сертификат (SSL Certificate).
- d. Сохраните привязку.

### Редактирование конфигурационного файла.

#### П Информация

Для генерации ключей шифрования рекомендуется использовать утилиту **EA.KeyGen.** ехе выбрав произвольный алгоритм.

 Откройте конфигурационный файл сервера Web.config (C: \inetpub\wwwroot\easerver\Web.config).

 Добавить секретный ключ для подписи токена для параметра "secretKey" тега "logonSetti ngs". Параметр "secretKey" используется для создания токена пользователя в формате "jwt".

#### Пример

<logonSettings secretKey="

- 67d7e6caec61d61239dc0b05f86063ed899931b581fa1ed8140d7843b320fe02"/>
- 3. Задать каталог пользователя системы, для этого необходимо отредактировать параметры в теге adUserCatalogProvider:
  - a. id произвольный уникальный идентификатор каталога.
  - b. serverName имя домена Active Directory, в котором находится каталог.
  - c. containerPath путь к контейнеру в виде Distinguished Name или весь домен, если для хранения пользователей используется весь домен.
  - d. userName имя сервисной учетной записи для подключения к каталогу пользователей.
  - e. password пароль сервисной учетной записи каталога пользователей в AD.

| Пример                                                  |
|---------------------------------------------------------|
| <adusercatalogproviders></adusercatalogproviders>       |
| <adusercatalogprovider< td=""></adusercatalogprovider<> |
| id="UserId"                                             |
| serverName="indeed-id.local"                            |
| containerPath="DC=indeed-id,DC=local"                   |
| userName="IndeedCatalogUser"                            |
| password="Q1q2E3e4"/>                                   |
|                                                         |
|                                                         |
|                                                         |

 Указать корневой идентификатор провайдера работы с каталогом, необходимо отредактировать атрибут rootUserCatalogProviderId в теге userCatalogProviderSettings.
 a. rootUserCatalogProviderId - задать значение, которое уже было задано в тэге adU serCatalogProvider в атрибуте id.

#### Пример

<userCatalogProviderSettings rootUserCatalogProviderId="UserId">

- 5. Задать хранилище данных системы. Для хранилища данных в Active Directory редактируем параметр rootDbContextId в теге dbContextSettings и параметры в тэге adDb Context.
  - a. rootDbContextld задать произвольно уникальное значение идентификатора хранилища.
  - **b. id** задать значение, которое уже было задано в тэге adDbContext в атрибуте id.
  - c. path LDAP путь к контейнеру с данными в Active Directory. Рекомендуется указывать в формате **"serverless binding"**(Без жесткой привязки к серверу).
  - d. userName имя сервисной учетной записи для подключения к хранилищу.
  - e. password пароль сервисной учетной записи каталога пользователей в AD.

#### Пример

- 6. Задать ключ шифрования данных системы. Редактируем параметры в теге encryptionSett ings.
  - a. cryptoAlgName указать использованный алгоритм шифрования.

- b. cryptoKey значения ключа, сгенерированного утилитой.
- c. certificateThumbprint Thumbprint сертификата, которым зашифрован ключ (чтобы не учитывать нужно удалить атрибут).

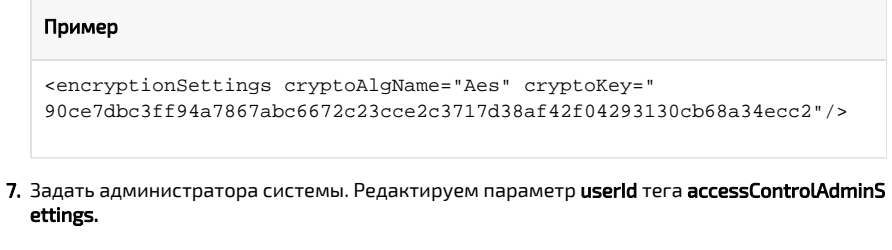

 a. userld - идентификатор пользователя в формате: "Идентификатор каталога (rootUserCatalogProviderld); нижнее подчеркивание; идентификатор пользователя в каталоге".

#### 🎊 Примечание

Пользователь должен находится внутри каталога пользователей.

| Пример                                                                                                    |                                                                                                    |  |  |  |
|----------------------------------------------------------------------------------------------------|----------------------------------------------------------------------------------------------------|--|--|--|
| <accesscontroladminsettings userid="UserId_84e9ccd9-73a2-43c7-abc6-604a16902037"></accesscontroladminsettings> |                                                                                                    |  |  |  |
|                                                                                                    |                                                                                                    |  |  |  |
| (i)                                                                                                    | Информация                                                                                                    |  |  |  |
|                                                                                                    | Получить GUID можно с помощью команды <b>PowerShell</b> . Предварительно необходимо установить компонент <b>Remote Server Administration Tools</b> : |  |  |  |
|                                                                                                    | Пример                                                                                                    |  |  |  |
|                                                                                                    | Get-ADUser YouUserName -Properties *   Select ObjectGUID                                                                                             |  |  |  |
|                                                                                                    |                                                                                                    |  |  |  |

8. Задаем url для подключения к лог серверу. Редактируем тег logServer.

а. URL - url для подключения к log серверу в формате http(s)://имя сервера/ils/api.

|    | ⚠                       | Примечание                                                                               |
|----|-------------------------|------------------------------------------------------------------------------------------|
|    |                         | Если используется несколько серверов, указываем адрес<br>балансировщика нагрузки.        |
| b. | <b>Certifi</b><br>храни | <b>cateThumbprint</b> - если закрытый ключ в реестре, а сертификат в<br>лище компьютера. |

- c. CertificateFilePath если ключевая пара в pfx.
- d. CertificateFilePassword пароль от pfx.

```
Пример
```

```
<logServer Url="http://log.indeed-id.local/ils/api/"
CertificateThumbprint="" CertificateFilePath=""
CertificateFilePassword=""/>
```

## Настройка первичной конфигурации.

1. Открыть для редактирования файл EA.Server.AccessControllnitialConfig.exe.config.

 Редактировать атрибут key - параметр value необходимо поставить в значение true, если для авторизации мы хотим использовать Windows Token.
 Если сервер находится не в домене, есть вариант использовать один из следующих провайдеров: windows password, emailOTP, smsOTP. Для этого value должно быть в положении false.

| 1                                                                                       | Примечание                                                                                                    |  |
|-----------------------------------------------------------------------------------------|----------------------------------------------------------------------------------------------------|--|
|                                                                                         | Для использования данных провайдеров у вас должен быть установлен <b>Indeed</b><br><b>Вsp Broker</b> и используемые провайдеры. |  |
|                                                                                         |                                                                                                    |  |
| <a< th=""><th>ppSettings&gt;</th></a<>                                                  | ppSettings>                                                                                                    |  |
|                                                                                         | <add <="" key="eaServerUrl" th="" value="http://192.168.1.2/easerver/"></add>                                                   |  |
| />                                                                                      |                                                                                                    |  |
| </th <th><pre><add key="isWindowsAuth" value="false"></add> 'appSettings&gt;</pre></th> | <pre><add key="isWindowsAuth" value="false"></add> 'appSettings&gt;</pre>                                                       |  |

- 3. Установите
- Запустить на доменной машине утилиту EA.Server.AccessControlInitialConfig.exe под пользователем, которого необходимо сделать администратором системы и который прописан в качестве администратора в тэге accessControlAdminSettings.

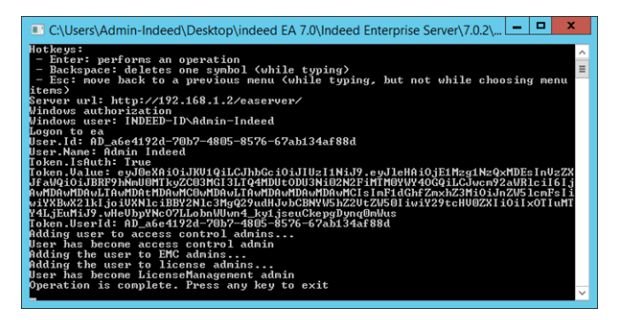